## 1 システムの利用準備

1.1 システムの起動

本システムを利用するにはインターネットに接続したパソコンと、 ※Web ブラウザは Internet Web ブラウザが必要です。Web ブラウザを起動し、以下の URL を入 Explorer11(Windows7/8.1/1 力します。 0)、Microsoft Edge(Windo

<<u>https://yokohama-cu.bvits.com/rinri/</u>>

ログイン画面が表示されれば起動成功です【図1-1】。

【図1-1】

|     | YCU                                                                                                    | Get 8<br>ACCOR <sup>®</sup> HEADER |
|-----|----------------------------------------------------------------------------------------------------|------------------------------------|
|     | ログイン                                                                                                    |                                    |
|     | メールアドレス                                                                                                    |                                    |
|     | パスワード                                                                                                    |                                    |
|     | 0242                                                                                                    |                                    |
|     | ※システムをご利用される場合は、あらかじめユーザー登録が必要です。<br>ユーザー登録を希望される方は <u>ごちら</u> で、登録手续きをしてください。<br>※ユーザー登録完了後、初めてログインされる方、またはパスワードを忘れた方は<br>ごちらから、パスワード作成の手続きをしてください。 |                                    |
|     |                                                                                                    |                                    |
| ステム | ムをご利用される場合は、あらかじめユーザー登録が必要です。                                                                                                    |                                    |
| ーザ- | ー登録を希望される方は <u>こちら</u> で、登録手続きをしてください。                                                                                                    |                                    |
| ーザ- | ー登録完了後、初めてログインされる方、またはパスワードを忘れた方は                                                                                                    | トップへ戻る                             |

※Web ブラウザは Internet Explorer11(Windows7/8.1/1 0)、Microsoft Edge(Windo ws10)もしくは Safari9 以降 (MacOSX 10.11 以降)のみ 動作保証いたします。その他 のブラウザでは正常に動作 しない可能性があります。

※起動しないときは、パソコ ンがインターネットに正常 に接続しているか確認して ください。

## 1.2 パスワードの作成

システム管理者によるユーザー登録処理が完了すると、システムから "【通知サービス】ユーザー登録完了のお知らせ"のメールが送信さ れます【図1-2】。

【図1-2】

| 差出人: 倫理審査申請システム < <u>noreply@hp.private</u> ><br>件名: 【通知サービス】ユーザー登録完了のお知らせ<br>日付: 2018年 8月 22日 (水) 9:52 am<br>宛先: <u>kodama@hp.private</u><br> |  |  |
|----------------------------------------------------------------------------------------------------|--|--|
| 単調査 こたよ 塚<br>倫理審査申請システムに以下のユーザー登録をしました。<br>下記URLにアクセスし、メールアドレスを入力、送信し、パスワードを<br>作成して下さい。                                                       |  |  |
| 【パスワード発行URL】<br><< >>>                                                                                                    |  |  |
| 倫理審査申請システムトップページ< >                                                                                                    |  |  |
| ※このメールは機械処理により送信されています。<br>このメールに返信することはできません。                                                                                                 |  |  |

【図1-2】で送信されたメールのリンクをクリックする、もしくは 【図1-1】ログイン画面から「※ユーザー登録完了後、初めてログ インされる方、またはパスワードを忘れた方は<u>こちら</u>から、パスワー ド作成の手続きをしてください。」のリンクをクリックします。パス ワード再発行の画面が表示されます【図1-3】。

【図1-3】

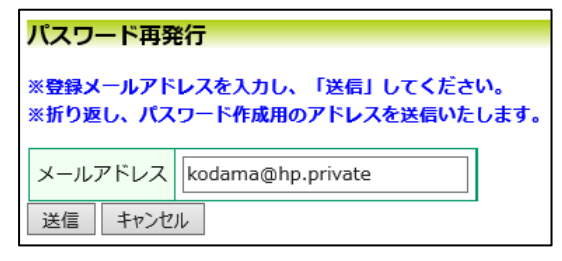

メールアドレスを入力し、[送信]ボタンをクリックすると、パスワー ド発行手続きが行われます【図1-4】。

【図1-4】

| パスワード再発行                   |
|----------------------------|
| パスワード再発行の手続きのメールを送信しました。   |
| メールのリンクからパスワード再発行を行ってください。 |
| 戻る                         |

折り返しパスワード再発行手続きが、上記で入力したメールアドレス に届きます【図1-5】。

【図1-5】

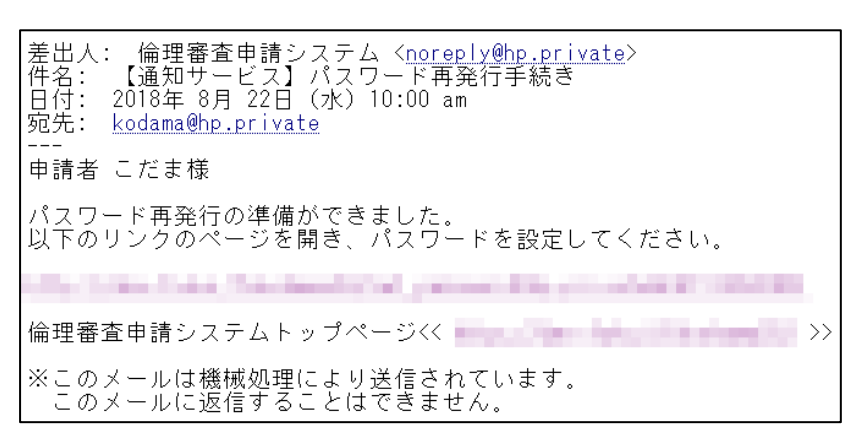

メール本文中のリンクを開き、ご希望のパスワードを入力して、[設 定]ボタンをクリックしてください【図1-6】。

【図1-6】

| パスワード設定 |       |       |  |  |  |
|---------|-------|-------|--|--|--|
|         | パスワード | ••••• |  |  |  |
|         | 確認入力  | ••••• |  |  |  |
|         | 設定    |       |  |  |  |

1.3 ユーザー登録依頼

システム管理者によるユーザー登録がされていない方で、新規にユー ※ユーザー登録は最初に一 ザー登録をご希望の方は、【図1-1】ログイン画面から「※システム 度だけ行う必要があります。 をご利用される場合は、あらかじめユーザー登録が必要です。ユーザ ー登録を希望される方はこちらで、登録手続きをしてください。」の ×システム内で重複したメ リンクをクリックし、ユーザー登録依頼画面【図1-7】に必要事項 ールアドレスを入力する を入力し、所属を選択して[送信]ボタンをクリックしてください。

 $[\boxtimes 1 - 7]$ 

| ユーザー登録依頼                |                                             |  |  |  |  |  |
|-------------------------|---------------------------------------------|--|--|--|--|--|
| ※ユーザー情報を入力し、「送信」してください。 |                                             |  |  |  |  |  |
| 職員番号                    | 13                                          |  |  |  |  |  |
| 氏名                      | 姓: 申請者<br>名: こだま                            |  |  |  |  |  |
| かな                      | 姓: しんせいしゃ<br>名: こだま                         |  |  |  |  |  |
| メールアドレス                 | kodama@hp.private                           |  |  |  |  |  |
| 所属                      | 内科                                          |  |  |  |  |  |
| 職名                      | 講師 🗸                                        |  |  |  |  |  |
| CITI受講者ID               | ※この情報は、CITI Japanのサイトから、受講状況を取得する目的で利用されます。 |  |  |  |  |  |
| 送信 キャンセル                |                                             |  |  |  |  |  |

と、"このメールアドレスは 使用されています"が表示さ

れ、ユーザー登録が受け付け られません。

ユーザー登録処理が開始され【図1-8】、先ほど入力したメールア ドレスにシステムから、"【通知サービス】 ユーザー登録依頼"のメー ルが送信されます【図1-9】。

【図1-8】

| ſ                  |
|--------------------|
| ユーザー登録依頼           |
|                    |
| ユーザー登録の依頼を受け付けました。 |
| ĒZ.                |
| 1,210              |

【図1-9】

| 差出人: 倫理審査申請システム < <u>noreply@hp.private</u> ><br>件名: 【通知サービス】ユーザー登録依頼<br>日付: 2018年 8月 22日 (水) 9:39 am<br>宛先: <u>kodama@hp.private</u> |
|----------------------------------------------------------------------------------------------------|
| 申請者 こだま様                                                                                                    |
| 以下のユーザー登録の依頼を受け付けました。<br>システム管理者が登録処理を行いますので、しばらくお待ちください。<br>なお、5日以上回答がない場合は、事務局までご連絡ください。                                            |
| 【依頼日時】<br>2018/08/22 9:39:07                                                                                                    |
| 【氏名】<br>申請者 こだま                                                                                                    |
| 【かな】<br>しんせいしゃ こだま                                                                                                    |
| 【メールアドレス】<br>kodama@hp.private                                                                                                    |
| 倫理審査申請システムトップページ<<                                                                                                    |
| ※このメールは機械処理により送信されています。<br>このメールに返信することはできません。                                                                                        |

システム管理者によるユーザー登録処理が完了すると、先ほど入力し たメールアドレスにシステムから、"【通知サービス】ユーザー登録完 了のお知らせ"のメールが送信されます【図1-2】。 パスワードの作成については、1.2 パスワードの作成を参照してくだ さい。